# Page: Log In - Unleashed Brands

Click on "Welcome to the Unleashed Family! Log In Email Address Password Forgot password? Log In"

| La               | og In  |
|------------------|--------|
| Email Address    |        |
| Password         | 0      |
| Forgot password? |        |
|                  | Log In |
|                  |        |
|                  |        |
|                  |        |
|                  |        |

#### Enter Email Address and Password to Login

| Ξ | UNLEASHED 🕏 BRANDS               |   | 9 |
|---|----------------------------------|---|---|
|   | Welcome to the Unleashed Family! |   |   |
|   |                                  |   |   |
|   | Log In                           |   |   |
|   |                                  |   |   |
|   | Email Address                    |   |   |
|   | Password                         |   |   |
|   |                                  | 0 |   |
|   | Forgot password?                 |   |   |
|   |                                  |   |   |
|   | Log In                           |   |   |
|   |                                  |   |   |
|   |                                  |   |   |
|   |                                  |   |   |
|   |                                  |   |   |

# Page: Unleashed Brands

### Click on Initials in Top Right Corner

| UNLEASHED 🖧 BRANDS                                                                                                    | вт |
|----------------------------------------------------------------------------------------------------|----|
| Unleashed Brands Family Portal                                                                                                    |    |
| Family Our Purchased Family Calendar Brands Items Profiles                                                                                                    |    |
| Family Calendar                                                                                                    |    |
| < June 2024 🗖 >                                                                                                    |    |
| 17<br>Mon                                                                                                    |    |
| Image: Suppose provided with the second second s |    |
| 18<br>Tue                                                                                                    |    |
| 6:30 PM - 7:15 PM<br>Beasts/Super Beasts<br>Upload<br>Photo<br>The Little Gym - Eagan, MN                                                                                                    |    |

### Click on the button "Billing Information"

| <u>=</u>                | UNLEASHED 🖧 BRANDS | × |
|-------------------------|--------------------|---|
| Hello, Bert Tong!       |                    |   |
| Account Information $>$ |                    |   |
| Billing Information >   |                    |   |
| Log Out ゝ               |                    |   |
|                         |                    |   |
|                         |                    |   |
|                         |                    |   |
|                         |                    |   |
|                         |                    |   |
|                         |                    |   |
|                         |                    |   |
|                         |                    |   |
|                         |                    |   |

#### Click on "-- Choose a Location -- and choose correct location

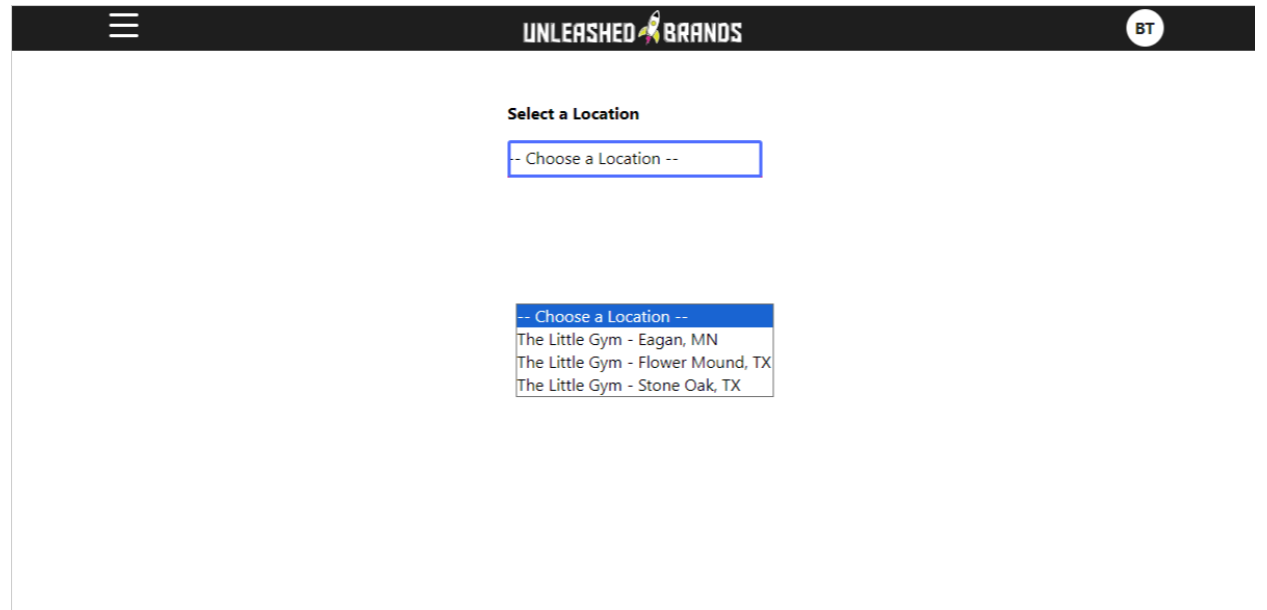

### Click on the button "Add Card"

| Select a Location          |          |
|----------------------------|----------|
|                            |          |
| The Little Gym - Eagan, MN |          |
|                            |          |
|                            |          |
| Davenant Mathada           |          |
| Payment Methods            |          |
| DAVMENT DROCESSOR 1        |          |
| PATMENT PROCESSOR T        |          |
| + 5                        | Add Card |
|                            | Huu Calu |
| JPMorgan Chase Bank N.A.   | Default  |
| VISA ****_****_****_2496   |          |
| 2400                       |          |
|                            |          |
|                            |          |
|                            |          |
|                            |          |
|                            |          |
|                            |          |
|                            |          |
|                            |          |
|                            |          |

#### Click on the button "Save" Once you enter in the new CC information

| UNLEASHED 💰 BRANDS                  | вт 2                                                                                                    |
|-------------------------------------|----------------------------------------------------------------------------------------------------|
| Billing Information                 |                                                                                                    |
| Card Number MM / YY CVV             |                                                                                                    |
| Postal Code                         |                                                                                                    |
| Please check your card information. |                                                                                                    |
| Cancel Save                         |                                                                                                    |
|                                     |                                                                                                    |
|                                     |                                                                                                    |
|                                     |                                                                                                    |
|                                     | Billing Information     Card Number     MM / YY     Postal Code     Please check your card information.     Cancel     Save |

## Click on the new card you want to make "Default"

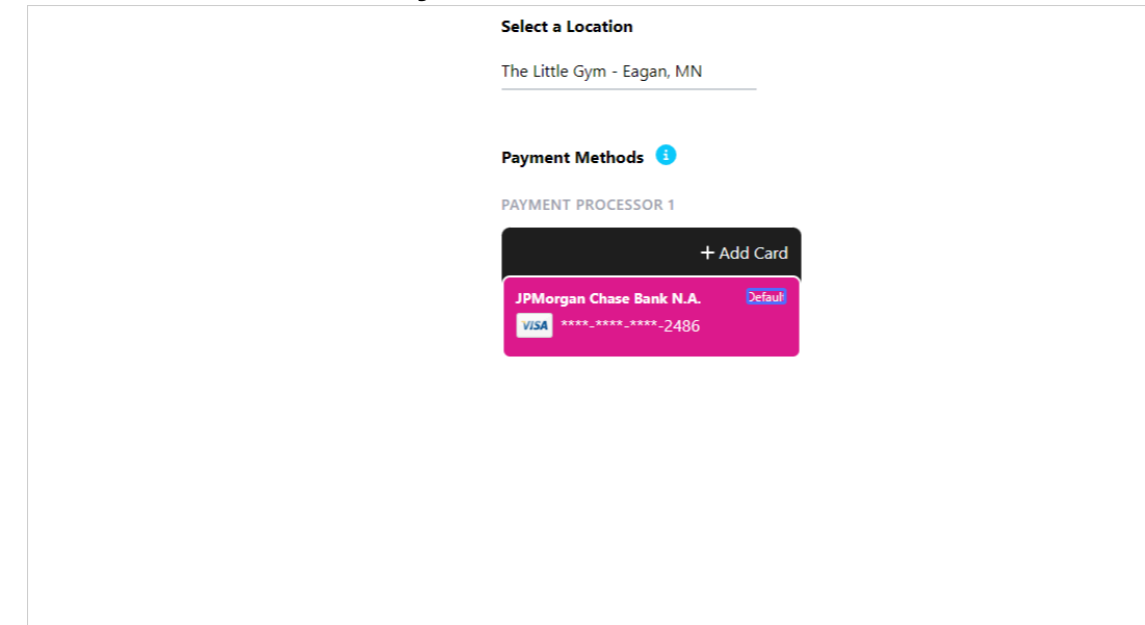